## MANUAL DE LANÇAMENTOS DOS SERVIÇOS PRESTADOS – INSTITUIÇÕES FINANCEIRAS

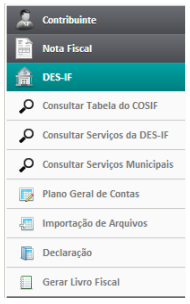

Os banco devem clicar em DES-IF, em seguida surgira um menu onde estão listados parâmetros de consultas, cadastros de declarações ...

Para realizar o lançamento ele deve clicar em DECLARAÇÃO.

Na próxima tela selecione o mês e o ano que deseja realizar o lançamento e

clique em Pesquisar.

Havendo um retorne de nenhum resultado encontrado, será necessário criar o mês que desejamos lançar os movimentos dos serviços prestados.

Para isso clique em Novo Movimento, selecione o mês que deseja criar e salve esse procedimento, criando um registro do mês desejado.

Em seguida após confirmar o procedimento, clique em declarar.

Esta é a tela para realização dos lançamentos dos serviços prestados pelas instituições financeiras.

O Banco pode utilizar essa ferramenta de filtro de contas para agilizar a procura delas, e depois de localizada, basta digitar no campo <u>Vr. Tributável</u>, o valor dos serviços desta conta.

| Preencha os valores das contas e clique em salvar.<br>Para filtrar o Plano de Contas informe o Código ou a Descrição. |      |                |             |                   |     |
|----------------------------------------------------------------------------------------------------|------|----------------|-------------|-------------------|-----|
|                                                                                                    |      |                |             |                   |     |
| Conta                                                                                                    | Alq. | Vr. Tributável | Vr. Dedução | Descrição Dedução | In  |
| 131010220 - Rendas de Operações de Câmbio-Exportação-Não Juros                                                        | 5.0  | 0,00           | 0,00        |                   | 0,0 |
| 131020220 - Rendas de Operações de Câmbio-Importação-Não Juros                                                        | 5.0  | 0,00           | 0,00        |                   | 0,0 |
| 131030220 - Rendas de Operações de Câmbio-Financeiro-Não Juros                                                        | 5.0  | 0,00           | 0,00        |                   | 0,0 |
| 131090220 - Rendas de Operações de Câmbio-Outras-Não Juros                                                            | 5.0  | 0,00           | 0,00        |                   | 0,0 |
| 171000200 - Rendas de Admin.de Fundos de Investimento-Não Lig                                                         | 5.0  | 0,00           | 0,00        |                   | 0,0 |
| 171500000 - Rendas de Administração de Fundos e Programas                                                             | 5.0  | 0,00           | 0,00        |                   | 0,0 |
| 174000100 - Rendas de Cobrança                                                                                        | 5.0  | 0,00           | 0,00        |                   | 0,0 |
| 174000300 - Rendas de Cobrança-Cartas de Anuência                                                                     | 5.0  | 0,00           | 0,00        |                   | 0,0 |
| 174000200 - Rendas de Manutde Títulos e Serviços de Protesto                                                          | 5.0  | 0,00           | 0,00        |                   | 0,0 |
| 174500200 - Rdas Comissões Colocação de Títulos-Não Ligadas                                                           | 3.0  | 0,00           | 0,00        |                   | 0,0 |

Após preencher todas as contas de acordo com relatório, bastas clica em <u>SALVAR</u>, para confirmar os lançamentos e depois clicar em <u>Fechar Movimento</u>.

Confirme e na nova tela clique em Imprimir para impressão da guia de recolhimento de **ISSSQN.**